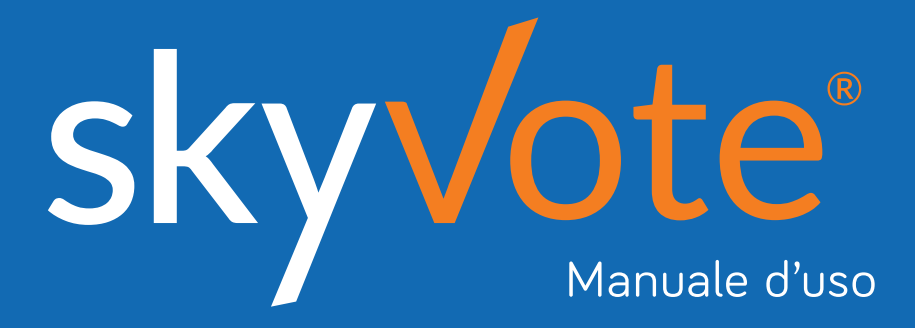

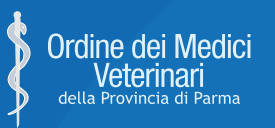

Rinnovo del Consiglio Direttivo e del Collegio dei Revisori (Quadriennio 2021 – 2024)

## Manuale d'uso Indice dei Contenuti

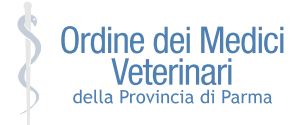

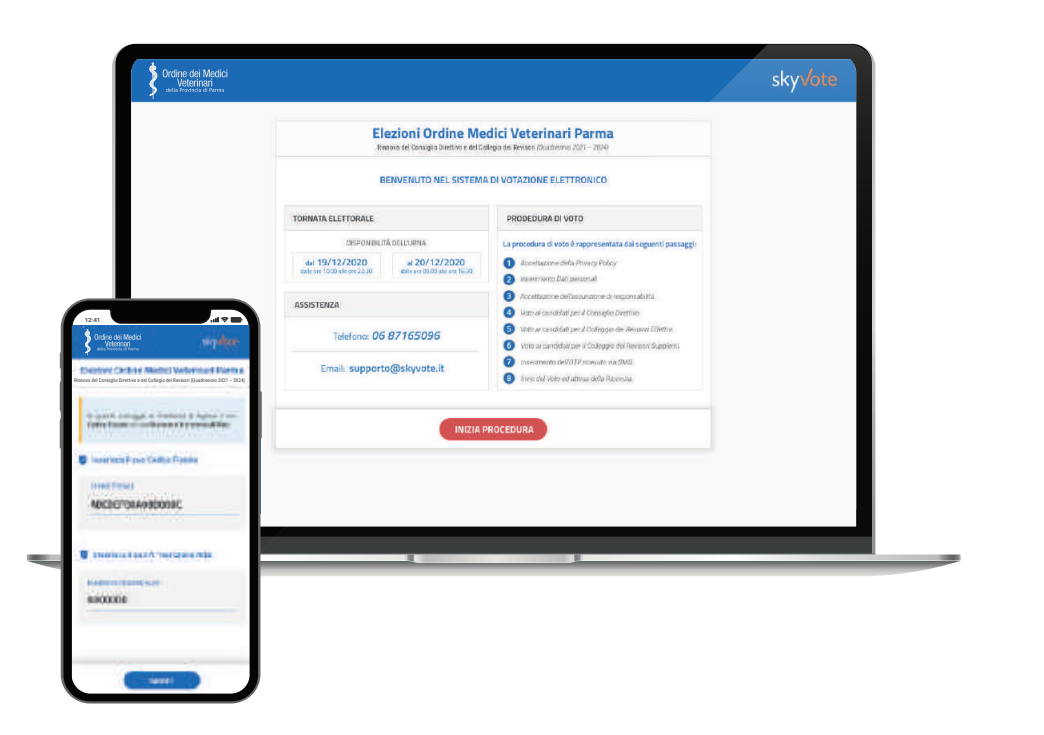

Accesso Link di Accesso - Accesso Pagina Iniziale - Pagina Iniziale Consenso Privacy - Credenziali di Accesso

## Pre-Requisiti

5 - 6

2 - 6

Conferma Presa Visione - Assunzione di Responsabilità

### **Cabina Elettorale**

| - |   |           |
|---|---|-----------|
| 0 |   | <b>70</b> |
| 3 | - | 20        |

Procedura di Voto - La Scheda Elettorale - Selezione Lista Pop-Up Riepilogativo - Selezione Candidati - Scheda Bianca - OTP Richiesta Codice OTP - Invio del Voto - Ricevuta del Voto

### FAQ (Domande Frequenti)

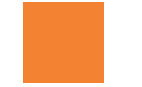

Supporto Tecnico

30

29

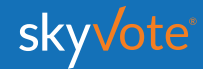

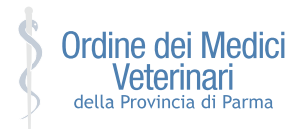

## ACCESSO CABINA ELETTORALE

L'accesso alla cabina elettorale avverrà tramite un **token link** inviato alla propria casella email.

Cliccare sul link ricevuto per accedere alla piattaforma.

eyJhbGciOiJIUzl1NilsInR5cCl6lkpXVCJ9

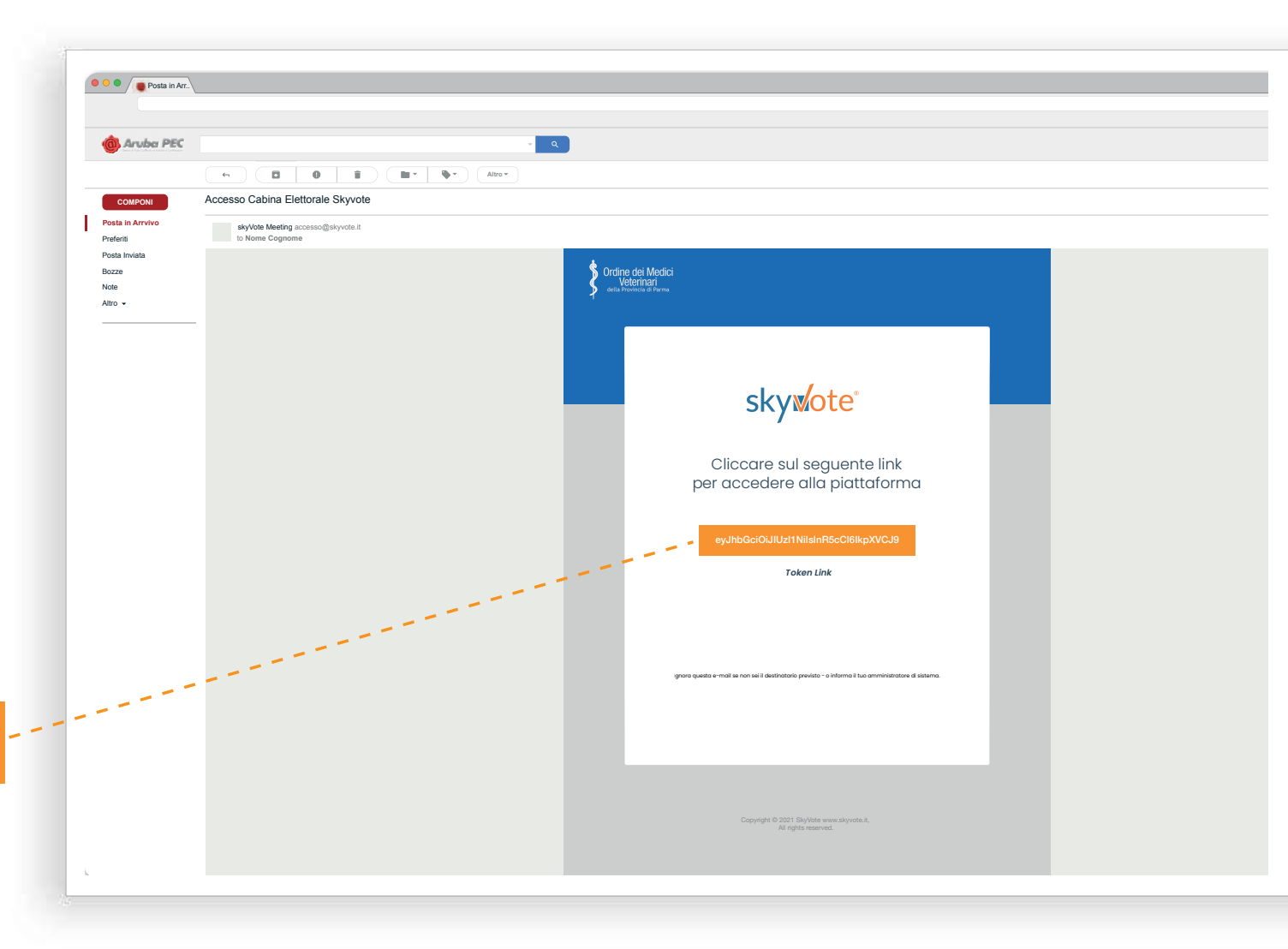

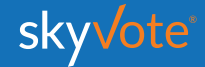

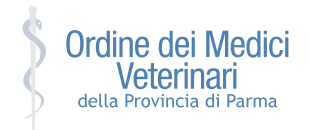

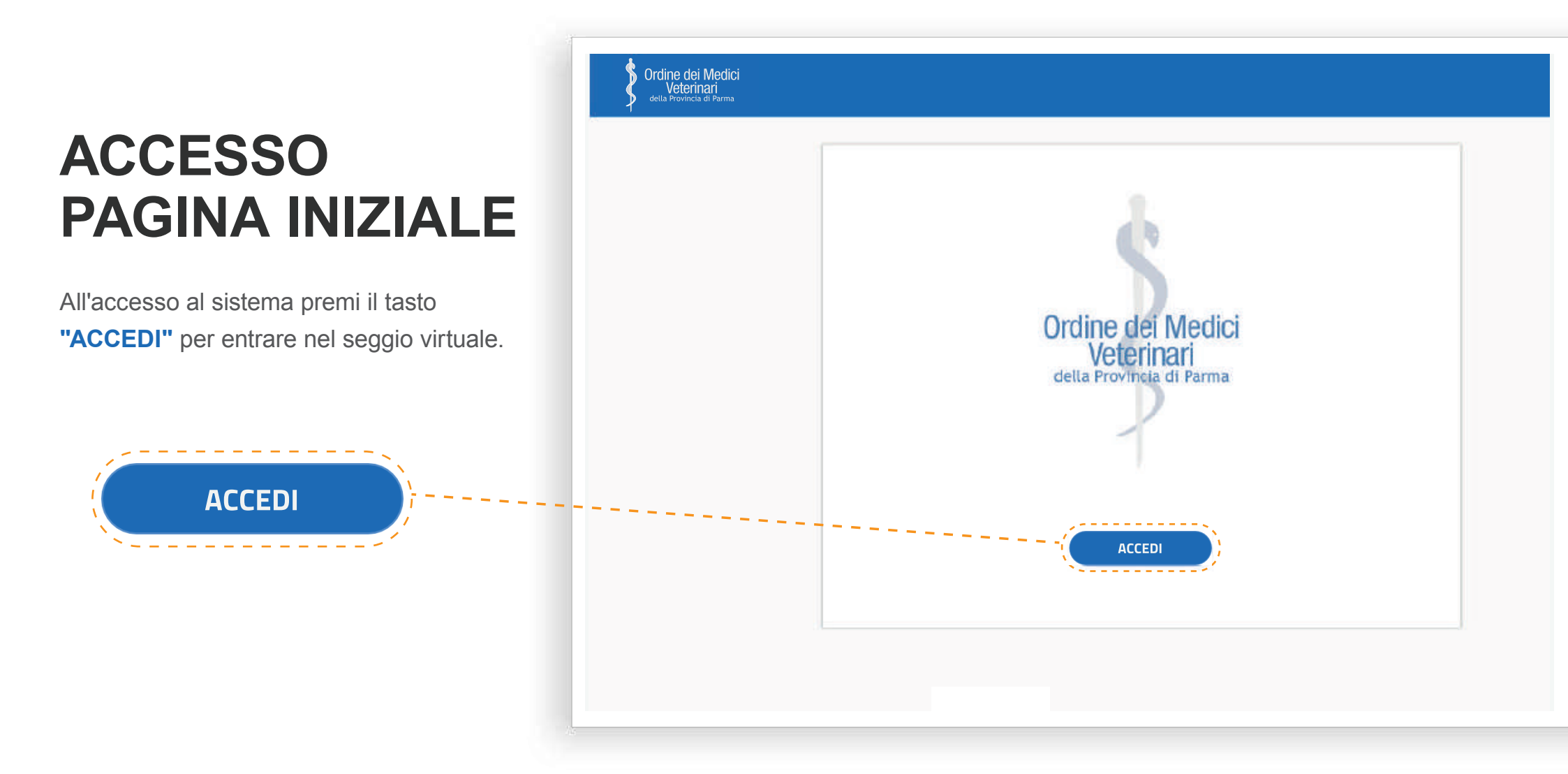

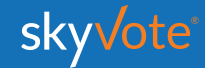

# PAGINA INIZIALE

La Pagina Iniziale è composta da:

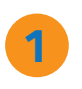

### TORNATA ELETTORALE

Calendario della tornata di votazione prossima o in essere.

3

### ASSISTENZA

Numero o email per richiedere assistenza in caso si riscontrino problemi.

### **PROCEDURA DI VOTO**

Breve spiegazione della procedura di voto suddivisa in otto semplici passi.

Una volta effettuato l'accesso si entra nella pagina iniziale per proseguire bisogna cliccare sul pulsante "INIZIA PROCEDURA"

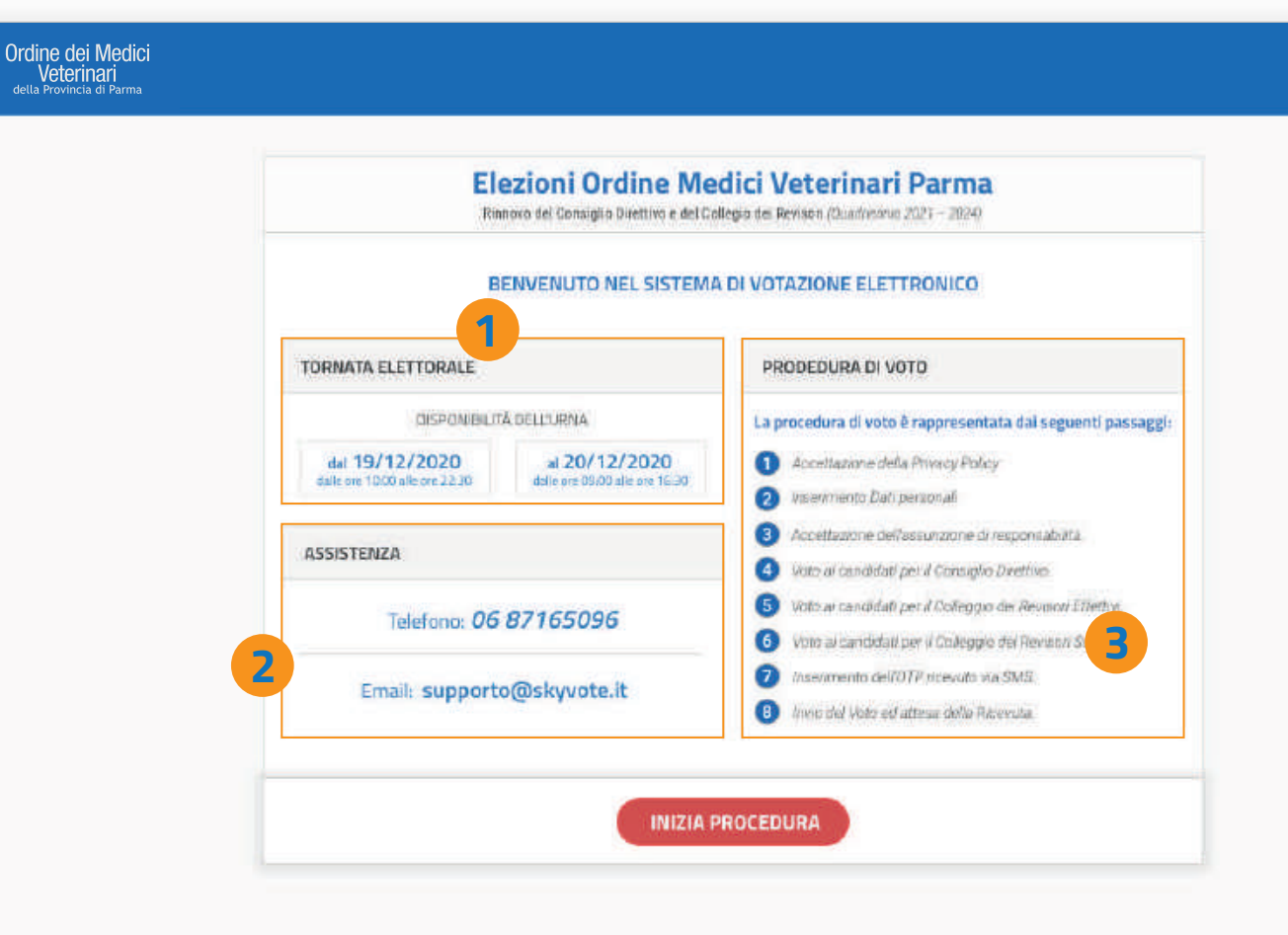

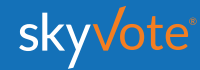

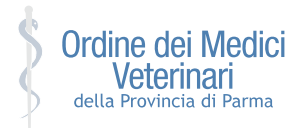

CONSENSO PRIVACY

Accettare le condizioni relative al trattamento dei dati personali e alla policy privacy leggendo fino in fondo la dichiarazione di esclusione di responsabilità.

**ATTENZIONE:** non potete proseguire se non avete letto fino in fondo il disclaimer della privacy.

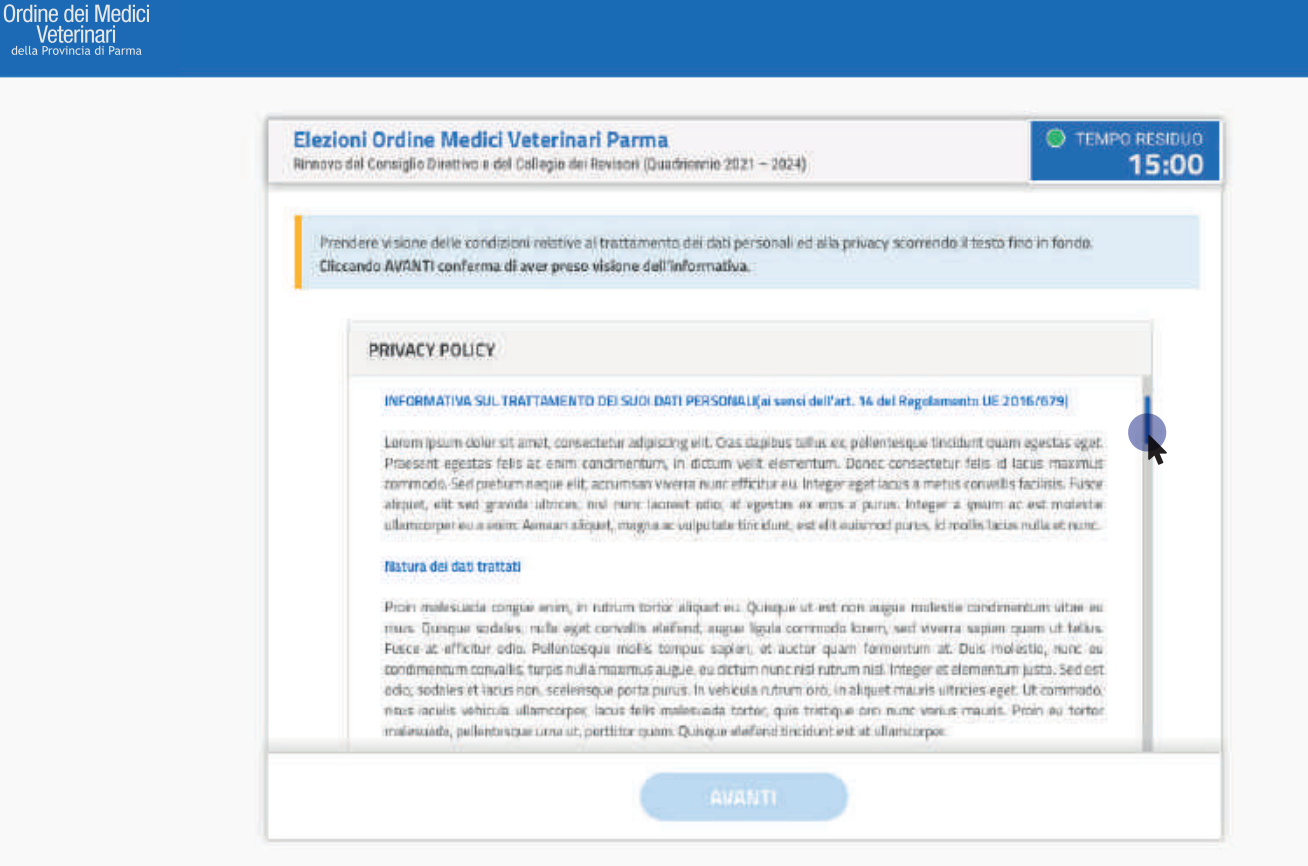

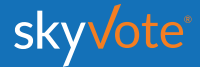

Ordine d Veter della Provin

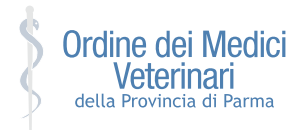

## CREDENZIALI DI ACCESSO

Per accedere alla cabina elettorale dovrete inserire il vostro **Codice Fiscale** e il **Numero d'iscrizione all'Albo**.

| Elezioni Ordine Medici Veterinari Parma Remova del Consiglio Direttiva e del Collegio dei Revisori (Duadriennio 2021 – 2024) |
|----------------------------------------------------------------------------------------------------|
| In questo passaggio le chiediarno di digitare il suo Codice Fiscale e il suo Numero d'Iscrizione all'Albo                    |
| Inserisca il suo Codice Fiscale                                                                                              |
|                                                                                                    |
|                                                                                                    |
| Inserisca il suo N°Iscrizione Albo                                                                                           |
| NUMERO ISCRIZIONE ALBO                                                                                                    |
|                                                                                                    |
| AVANITI                                                                                                    |

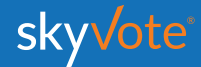

## Manuale d'uso PRE-REQUISISTI

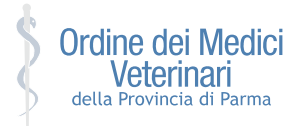

## CONFERMA PRESA VISIONE

Accettarsi che i dati in possesso dall'ordine siano corretti: *Numero Iscrizione Albo, PEC e Cellulare;* confermando cliccando sul pulsante

"CONFERMA DATI PERSONALI"

Nel caso in cui i dati riportati non siano corretti cliccare sul tasto "*MODIFICA*". Si chiuderà la sessione e dovrete avviare le procedure previste dall'Ordine per l'aggiornamento dei dati personali dell' iscritto, secondo la disponibilità degli uffici. Ordine dei Medici Veterinari della Provincia di Parma

| CONFERMO LA PRESA VISIONE                                                                                                  |
|----------------------------------------------------------------------------------------------------|
| in base alle informazioni in possesso dell'Ordine di appartenenza, risultano associati alla sua utenza<br>i seguenti dati: |
| NOME GOGNOME                                                                                                    |
| Nome Cognome                                                                                                    |
| NUMERO DISCRIZONE ALL'ALBO                                                                                                 |
| 00000                                                                                                    |
| MOIR/ZZO PEC                                                                                                    |
| nomecognome@pec.it                                                                                                    |
| NUMERO DI CELLULARE                                                                                                    |
| 3331234567                                                                                                    |

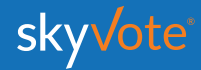

## Manuale d'uso PRE-REQUISISTI

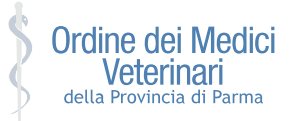

## ASSUNZIONE RESPONSABILITÀ

Ordine dei Medici Veterinari della Provincia di Parma

Confermare i requisiti previsti dal regolamento cliccando sul check relativo.

**ATTENZIONE:** sarà possibile proseguire solo dopo aver confermato i propri dati personali.

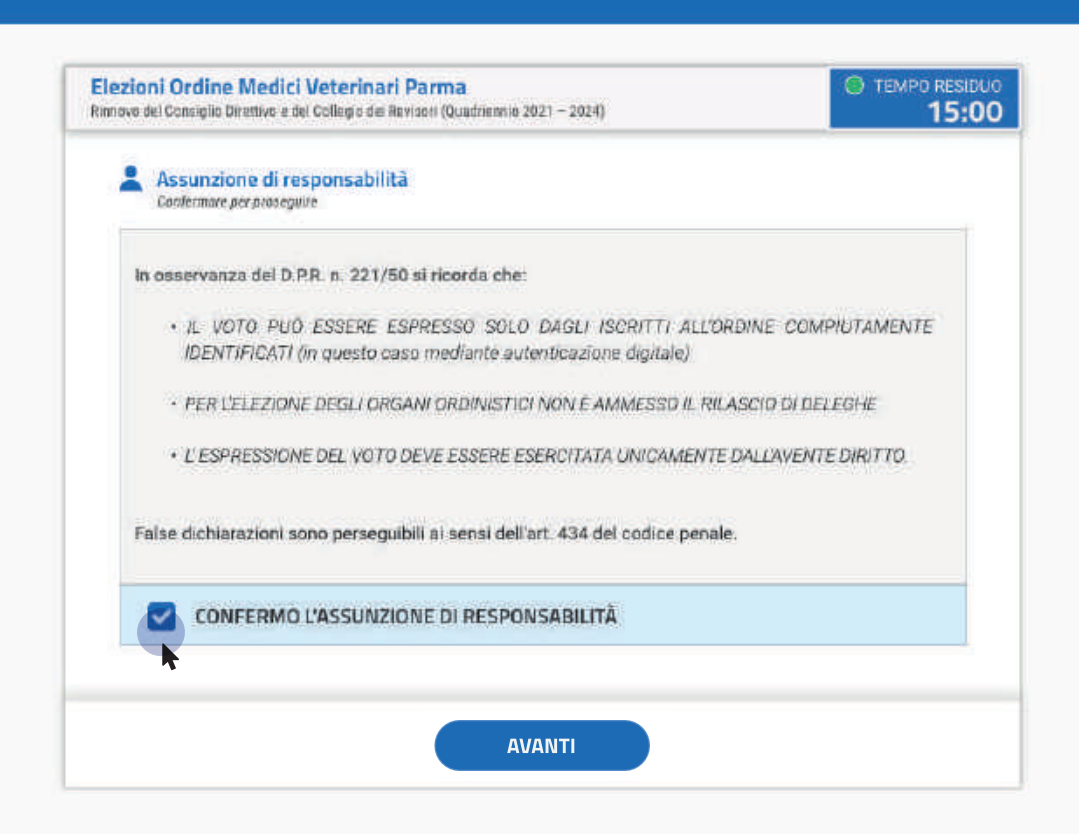

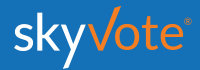

## Manuale d'uso CABINA ELETTORALE

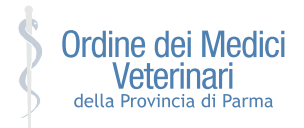

## PROCEDURA DI VOTO

La prima schermata della "Cabina Elettorale" riporta una ulteriore breve spiegazione della procedura di voto, dopo aver letto potremo iniziare cliccando sul tasto "**AVANTI**"

**AVANTI** 

Ordine dei Medici Veterinari della Provincia di Parma

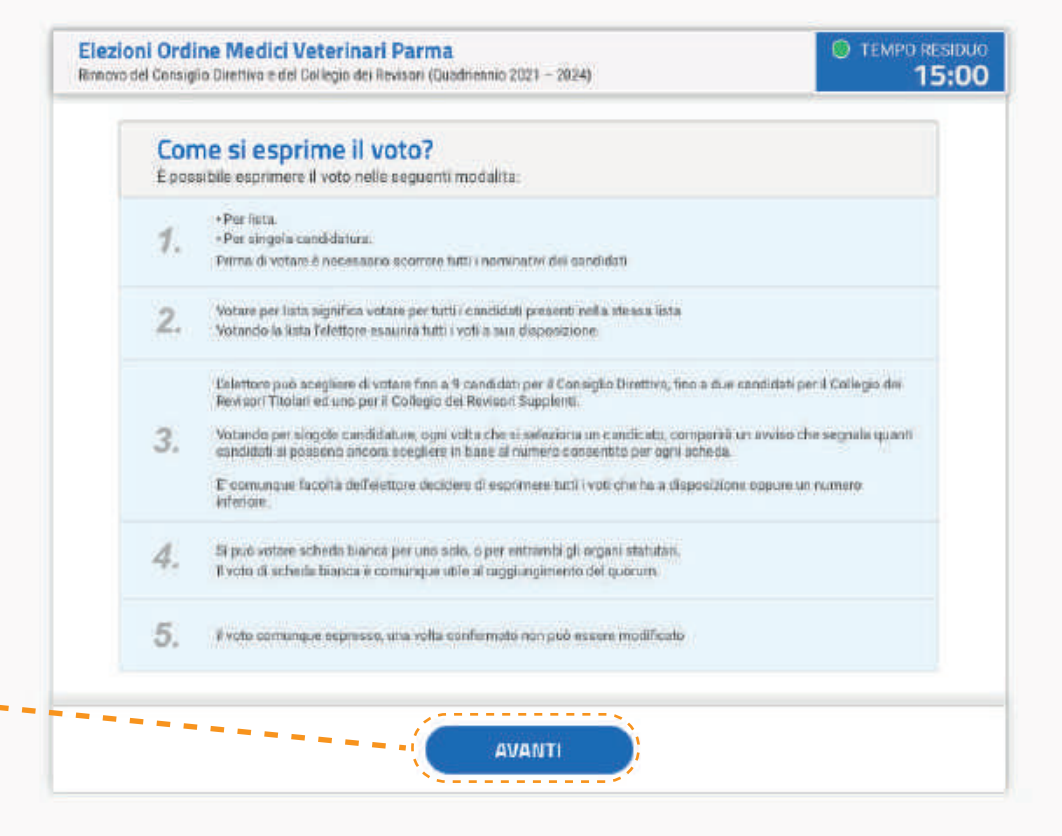

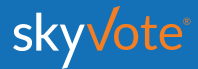